## DS Core ラボ登録方法

リンクにアクセスします。

**DS Core** ► https://r5.dscore.com/#/home

| 2 DS Coreアカウントを作成しま                                                                                   | <b>きす</b> 。            |                                    |                              |                                       |
|----------------------------------------------------------------------------------------------------|------------------------|------------------------------------|------------------------------|---------------------------------------|
| ( DS CORE                                                                                             | S DS CORE              |                                    |                              |                                       |
| ログイン                                                                                                  | DS Coreにサイン            | レアップ                               | <mark>国の選択</mark> :<br>日本を選択 |                                       |
| FX-1178127*                                                                                           | 国の選択                   | ~                                  | Eメールアド                       | <b>レス:</b>                            |
|                                                                                                    | Eメールアドレス*              |                                    | 今後DS Co<br>入力ください            | reで使用するメールアドレスを<br>^。                 |
| パスワード*                                                                                                |                        |                                    | パスワード:                       |                                       |
|                                                                                                    | X20-F                  | ۲                                  | 英字の大文語                       | 字小文字+数字または記号の<br>で8文字以上               |
| ロクイン バスワードをお忘れですか?                                                                                    | パスワードの確認*              |                                    | 【使用可能記号<br>!@ # \$ % ^       | <mark>}]</mark><br>&*() -'"::<>? []¥  |
| DS Coreアカウントの作成                                                                                       |                        | ٢                                  | エンドユーザ                       | 一使用許諾契約:                              |
| 米国内ですか?                                                                                               | □ 永祥 エンドコーザー使用         | パスワードの強度                           | 内容を確認し                       | レロをクリックして承諾                           |
|                                                                                                    | 小田 <u>エンドユーソー</u> は    | アップ                                | <b>サインアップ</b><br>すべて入力。      | :<br>されたでとを確認し                        |
| オーストラップ またはニューシーラント じゅかい                                                                              | すでにアカウント               | ~をお持ちですか?                          | サインアップ                       | でクリック                                 |
|                                                                                                    |                        |                                    |                              |                                       |
|                                                                                                    |                        |                                    |                              |                                       |
| <b>3</b> DS Coreサインアップに登録                                                                             | いただいた                  | 4                                  |                              | DS CORE                               |
| テールアトレスに届く招待テー。<br>青色のリンクをクリック。                                                                       | ルを用さ                   | 設定したメー                             | ルアドレス                        | ログイン                                  |
|                                                                                                    |                        | およびパスワ·<br>入力し、ログィ                 | ードを再度<br>(ンします。              | EX-117 F LX*                          |
| Verify your email address with DS                                                                     | Core                   |                                    |                              | (127-k*                               |
| DC 宛先<br>アイテム保持ポリシー DentsplySirona Standard Retention                                                 | (1 年間)                 |                                    |                              | ログイン パスワードをお忘れですか?                    |
|                                                                                                    |                        |                                    |                              | DS Coreアカウントの作成                       |
| Hi                                                                                                    | hutton                 |                                    |                              |                                       |
|                                                                                                    |                        | 5 アカウン                             | /ト作成にあ)                      | たり、"ラボ"を選択します。                        |
|                                                                                                    |                        |                                    |                              |                                       |
| When done, click on continue on that page in order to go<br>where you can login with you<br>password. | to<br>r new e-mail and | DS Coreへようこそ!                      |                              |                                       |
| Connect with us                                                                                       |                        | アカワントのダイフを<br>ビジネス分野を選び、アカウント作成を開始 | 選択してください                     | 5 m                                   |
| — Your DS Core Team                                                                                   |                        | 會相思知<br>Asig Mit to Black With     | <b>茶に通料サービスを投資しています</b>      | 75.<br>Suzakarc-2014年に以来ウナービスを取り上でいるタ |
|                                                                                                    |                        |                                    |                              |                                       |

## DS Core ラボ登録方法

|                                                                                    | ラボのアカウントを完了<br>Fill in all the required information about your lab                                        |                                                                |
|------------------------------------------------------------------------------------|----------------------------------------------------------------------------------------------------|----------------------------------------------------------------|
| *の記載がある必須項目を<br>入力します。                                                             | 81hh                                                                                                    | $\Box$                                                         |
| ラボの名称および住所は、<br>省略せずに入力ください。                                                       | 8<br>「<br>ラボの素簡 <sup>*</sup>                                                                              |                                                                |
| 必須項目入力後、利用規約(必須)・<br>所有者確認(必須)・お知らせの<br>受け取りの同意(オプション)を<br>確認し □ をクリックして同意<br>します。 | B <sup>(**</sup> 42/RE01E)T 研究局号* 回案* 日本 ~ 私は研究所アカウントに用意します 新聞成例* 私は研究所アカウントに用意します 新聞成例*                  | तद्यगरा <sup>*</sup>                                           |
| すべて入力が完了したら<br>"ラボアカウント作成"を<br>クリックします。                                            | ■ 私は、知びがの所作者であるで、書品編集を持っていることを増加します。 ■ 私は、DestablySinoneグルーズから、モデメール、電話およびファックスで、グルー型します。この用意はいっても取り消せます。 | ーブのプロダクトおよびサービスに倒し、アンケート調査を含む、自分個人向けに最適化された知知らせを受信するこ<br>今年を介成 |

2 ラボのプロフィールを作成 ラボのプロフィールを作成していきます。 すべて入力が完了したら"ラボアカウント作成"をクリックします。

| 1107                                                                                                    | ウンより"Japan"を選択 |              |    |       | × × |
|----------------------------------------------------------------------------------------------------|----------------|--------------|----|-------|-----|
| サポート対象言語                                                                                                    |                |              |    |       |     |
| □===≦ × プルダ                                                                                                    | ウンより"日本語"を選択   |              |    |       | ××  |
| Lab Introduction                                                                                                    |                |              |    |       |     |
| Family owned lab since 199                                                                                              | 18             |              |    |       |     |
| コボの                                                                                                    | 2000 マントたえ 力   |              |    |       |     |
| ラ小の                                                                                                    | 稻川コメントを入力      |              |    |       |     |
|                                                                                                    |                |              |    |       |     |
| 営業日と時間 ラボの                                                                                                    | 営業日と営業時間を選択し   | <i>、</i> ます。 |    |       |     |
| ✔ 月曜                                                                                                    | 09:00          | ~            | まで | 18:00 |     |
| 🖌 火曜                                                                                                    | 09:00          | ~            | まで | 18:00 |     |
| 🖌 水曜                                                                                                    | 09:00          | ~            | まで | 18:00 |     |
| 🗸 木曜                                                                                                    | 09:00          | ~            | まで | 18:00 |     |
|                                                                                                    | 09:00          | ~            | まで | 18:00 |     |
| ✓ 金曜                                                                                                    |                | ~            | まで | 18:00 |     |
| <ul> <li>✓ 金曜</li> <li>✓ 土曜</li> </ul>                                                                                  | 09:00          |              |    |       |     |
| <ul> <li>✓ 金曜</li> <li>✓ 土曜</li> <li>□ 日曜</li> </ul>                                                                    | 09:00          | · )          | まで |       | 1   |
| <ul> <li>✓ 金曜</li> <li>✓ 土曜</li> <li>□ 日曜</li> </ul>                                                                    | 09:00          | * )<br>* )   | まで |       | `   |
| 2 金曜<br>2 土曜<br>□ 日曜<br>egal files                                                                                      | 09:00          | ~            | うま |       | `   |
| <ul> <li>2 金曜</li> <li>2 土曜</li> <li>□ 日曜</li> <li>Legal files</li> <li>Paste a public link to your legal de</li> </ul> | 09:00          | ~            | まで |       | ``  |

## DS Core ラボ登録方法

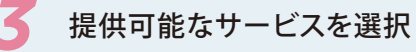

Δ

カテゴリーよりラボで対応できるサービスにすべて、をいれます。 対応可能なサービスすべてに、をいれたら"ラボを作成"をクリックして次に進みます。

| つの治療当たりのサービスを選折      | こ、パラメータを選びます。                          |
|----------------------|----------------------------------------|
| コテゴリー                | サービス                                   |
| 予防 (0/1)             | 立体作業模型                                 |
| モデルとトレー (1/3)        | <ul> <li>」 約計</li> <li>一 等適</li> </ul> |
| 修復 (0/2)             | カスタム印象用トレイ                             |
| インプラント (0/2)         | 2 協計                                   |
| Prosthodontics (0/1) | ✓ 製造<br>サーモフォーミング検型                    |
| シェードと材料 (0/2)        | 122st                                  |
| CADソフトウェア使用(0/5)     |                                        |

## 取引先の医院にDS Core登録リンクを伝える

取引先の医院にDS Coreの登録開始画面のリンクをEメールでお伝えする場合は"Copy link"をクリックして Eメール本文に貼り付けメールで登録リンクをお知らせできます。

| nvite dentists via link or email. When they accept, your lab becomes their preferred partner.                                                          |
|----------------------------------------------------------------------------------------------------|
|                                                                                                    |
|                                                                                                    |
| Send a link                                                                                                    |
| Copy the link and invite your business partners.                                                                                                    |
| https://app.s5.dscore.com/#/invite?ir=uyVYmUycURqaCL%2BeeSAEDIg%3D%3D Copy link                                                                        |
| Send an email                                                                                                    |
| Copy the email template and use it to invite other dentists.<br>Please make sure to copy and paste the entire referral link contained in the template. |
| Dear [Dentist name].                                                                                                    |
| kanzaki is now also present on DS Core, the new cloud solution from Dentsply Sirona.                                                                   |
| Please click on the link below to accept the invitation and join DS Core.                                                                              |
| https://app.s5.dscore.com/#/invite?Ir=uyVYmUycURqaCL%2BeeSAEDIg%3D%3D                                                                                  |
| Thope you enjoy DS Core!                                                                                                    |
| Best regards,<br>kanzaki                                                                                                    |
| DS Core is a collaborative software used by dentists and lab technicians worldwide.                                                                    |
| Copy template                                                                                                    |
|                                                                                                    |
| <b>ラ</b> #を                                                                                                    |

"ラボを作成"のボタンをクリックして登録を完了させます。

| Ø | Well done! Your DS Core account is ready<br>You can now start working with your clients and your team in DS Core. |                   |
|---|----------------------------------------------------------------------------------------------------|-------------------|
|   |                                                                                                    | (Re to doublewood |